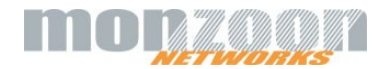

## SwissVPN - Setup Guide

## Apple MacOS 14.1

## L2TP over IPsec

ΕN

- Click on «System Settings»
- Click on «VPN»

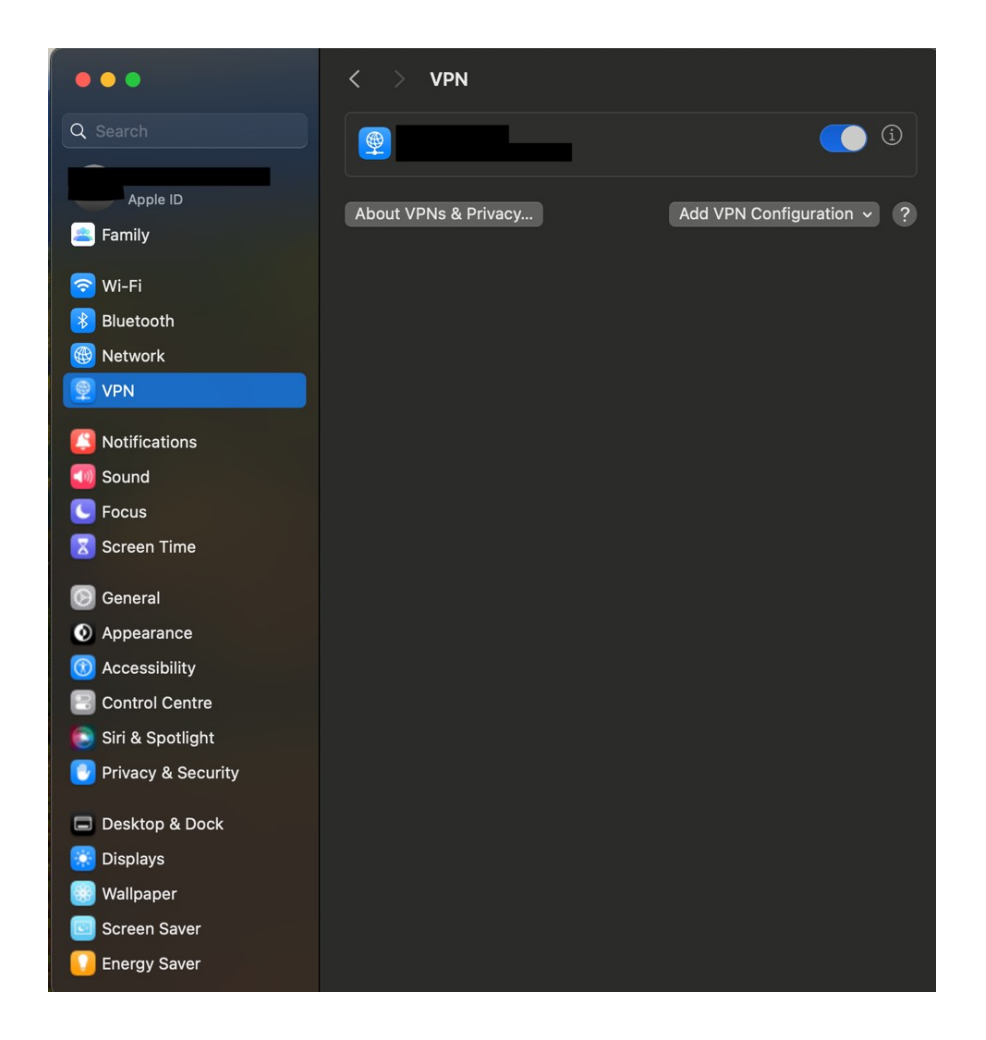

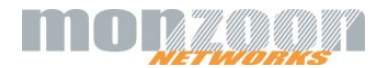

- Click on «Add VPN Configuration»
- Select in dropdown «L2TP over IPsec»

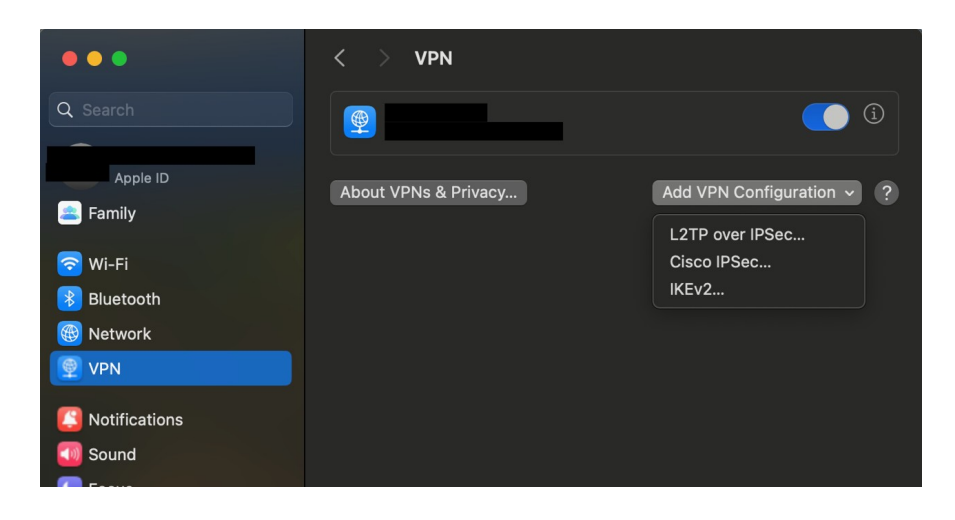

- Enter in field «Display name»:
- **SwissVPN** (or other despription you like)
- Enter in field «Server address»: connect.swissvpn.net
  If you use special SwissVPN services like «static» or «corporate» enter special server address received from Monzoon
- Enter in field «Account name»
- <username received from Monzoon>
- Select in dropdown «User authentication»: <Password>
  - Enter in field «password»: cpassword received from Monzoon>
- Select in dropdwon «Machine authentication»: <Shared secret>
- Enter in field «Shared Secret»:
- Click on:

٠

- SwissVPN
- <Create>

| L2TP over IPSec | Display name           | SwissVPN             |
|-----------------|------------------------|----------------------|
| Options         |                        |                      |
| TCP/IP          | Configuration          | Default 🗘            |
| DNS             | Server address         | connect.swissvpn.net |
| Proxies         | Account name           |                      |
|                 | User authentication    | Password 🗘           |
|                 | Password               |                      |
|                 | Machine authentication | Shared secret ≎      |
|                 | Shared secret          |                      |
|                 | Group name             | Optional             |
|                 |                        | Cancel Create        |

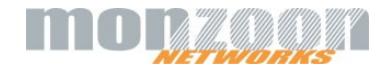

## Unluckily Apple has a really bad default setup, $\underline{\text{NOT}}$ sending traffic through connected VPN

Therefore

- Click «Options»
- In field «Send all traffic over VPN connection»: Move slider to the right!!
- Click «ok»

| L2TP over IPSec | Disconnect when switching user accounts |  |
|-----------------|-----------------------------------------|--|
| Options         | Disconnect when user logs out           |  |
| TCP/IP<br>DNS   | Send all traffic over VPN connection    |  |
| Proxies         | Use verbose logging                     |  |
|                 |                                         |  |
|                 |                                         |  |
|                 |                                         |  |
|                 |                                         |  |
|                 |                                         |  |
|                 |                                         |  |
|                 | Remove Configuration Cancel             |  |

To connect VPN swipe slider of «SwissVPN» to the right ...

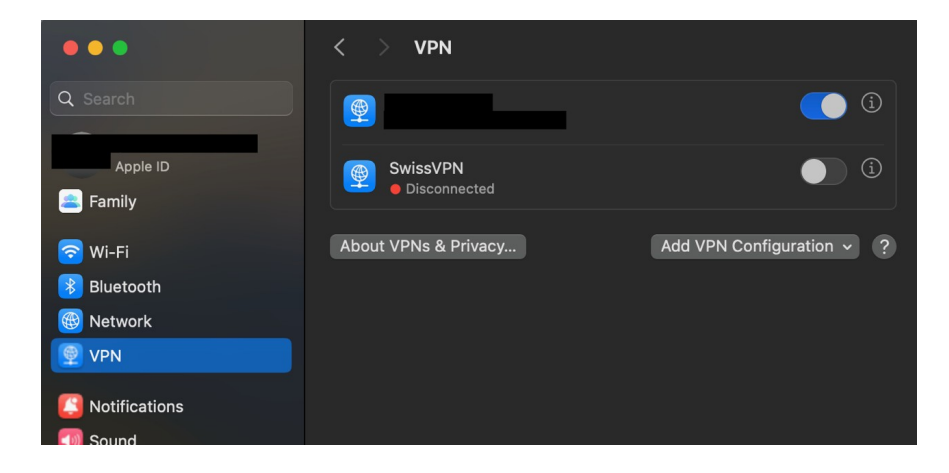

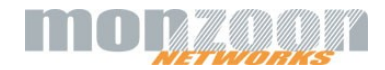